L2TP VPN 路翔 2019-01-02 发表

## 问题描述

Comware V5平台MSR路由器L2TP VPN (WEB) 怎么配置?

在MSR路由器上配置L2TP VPN功能作为LNS, 公网客户端直接使用系统自带客户端或者iNode等进行拨号访问MSR端内网服务器。

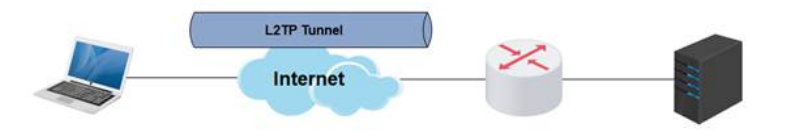

## 解决方法

- 配置本地用户(用户名为vpdnuser,密码为Hello,服务类型为PPP)。
  步骤1:在导航栏中选择"系统管理 > 用户管理"。
  步骤2:单击"创建用户"页签。
  步骤3:进行如下配置,如下图所示。
- 输入用户名为"vpdnuser"。
- 选择访问等级为"Configure"。
- 输入密码为"Hello"。
- 输入确认密码为"Hello"。
- 选择服务类型为"PPP服务"。

步骤4: 点击<应用>按钮完成操作。

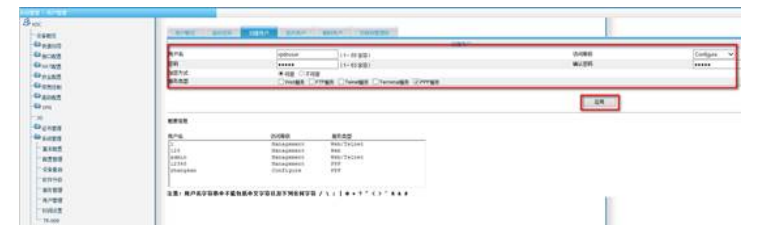

1. 启用L2TP功能。

- 步骤1:在导航栏中选择"VPN > L2TP > L2TP配置"。 步骤2:如下图所示,选中"启用L2TP功能"前的复选框。
- 步骤3:单击<确定>按钮完成操作。

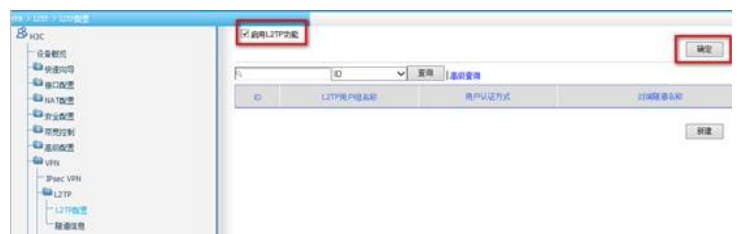

- 1. 修改ISP域system的PPP认证方案。
  - 步骤1:在L2TP配置页面单击<新建>按钮,进入新建L2TP用户组的页面。
  - 步骤2:选择PPP认证方式为"CHAP"。
  - 步骤3:选择ISP域名为"system"(缺省的ISP域)。
  - 步骤4:单击"ISP域"下拉框后的<修改>按钮,进入修改ISP域的页面。
  - 步骤5:如下图所示,选择PPP认证方案的主用方案服务器类型为"Local"。
  - 步骤6:单击<确定>按钮完成ISP域的配置,返回到新建L2TP用户组的页面。

| 栄養性的         | and the second second s |          |                |                                           |
|--------------|----------------------------------------------------------------------------------------------------|----------|----------------|-------------------------------------------|
| 43 快速向导      | 10798名46:                                                                                                    | system   |                |                                           |
| C BODE       | PPPU证为重1                                                                                                    |          | Transmission ( |                                           |
| CINATE E     | 主地方面                                                                                                    | SP8AS    | Local M        | 方案名称                                      |
| O PROT       | 量选为英                                                                                                    | 本地电户认证方式 | 1 M M 💙        |                                           |
| C REDICAL    | PPP费权力集I                                                                                                    |          |                |                                           |
| D XUGT       | 主用方葉                                                                                                    | 振行器共型    | ~              | 方案名称 ~                                    |
| Querte Verte | 音速方面                                                                                                    | 本地用户便仅方式 | and w          |                                           |
| Proc VPN     | PPP计表力类:                                                                                                    | 计奏开关     | MAI 🗸          |                                           |
| CTP-         | 主用力業                                                                                                    | 服务器典型    | ~              | 7首4日 ~~~~~~~~~~~~~~~~~~~~~~~~~~~~~~~~~~~~ |
| -1279配置      | <b>爱远方莱</b>                                                                                                    | 家被电户计表方式 | DITLY.         |                                           |
| Rate         | <b>最大用户的</b>                                                                                                    |          | (1-2147483040) |                                           |
| GRE          | 董将(*)为论很编写项                                                                                                    |          |                |                                           |

1. 配置为用户侧分配地址所用的地址池。

步骤1:在新建L2TP用户组的页面单击"用户地址"下拉框后的<新建>按钮。

步骤2:在新建用户地址的页面进行如下配置,如下图所示。

- •选择域名为"system"。
- 输入地址池编号为"1"。
- 输入开始地址为"192.168.0.2"。
- 输入结束地址为"192.168.0.100"。

步骤3:单击<确定>按钮完成地址池的配置,返回到新建L2TP用户组的页面。

| diam'r   | 14.2.                                                                                                    | Incluse M       |
|----------|----------------------------------------------------------------------------------------------------|-----------------|
| 1204     | interest in the second second se | ayatem •        |
| NATES P  | SEC.                                                                                                    | 1 7 (0-99)      |
| NA INC.  | #1210121                                                                                                    | 192.158.0.2     |
| TANE     | <b>採来的</b> 址:                                                                                                    | 192 108 0 100 × |
| 用把控制     | <b>建長(5)均在活躍取得</b>                                                                                                    |                 |
| 8.00X    |                                                                                                    |                 |
| VPN      |                                                                                                    |                 |
| Psec VPN |                                                                                                    |                 |
| PI LOTP  |                                                                                                    |                 |
|          |                                                                                                    |                 |
| LIPRE    |                                                                                                    |                 |

1. 新建L2TP用户组。

步骤1:继续在新建L2TP用户组的页面进行如下配置,如下图所示。

- 输入L2TP用户组名称为"test"。
- 输入对端隧道名称为"vpdnuser"。
- 输入本端隧道名称为"LNS"。
- •选择隧道验证为"禁用"。
- 输入PPP Server地址/掩码为"192.168.0.1/255.255.255.0"。
- •选择用户地址为"pool1"。
- •选择强制地址分配为"启用"。

步骤2: 单击<确定>按钮完成操作。

|      | Contraction of the local division of the local division of the loc |                               |         |
|------|----------------------------------------------------------------------------------------------------|-------------------------------|---------|
|      | Chinese.                                                                                                    |                               |         |
|      | C11940-P02381                                                                                                    | Seal (1-10)                   |         |
|      | 104666441                                                                                                    | Service With the Service      |         |
|      | SHEEKE                                                                                                    | (2011 単単 (1-20)               |         |
|      | Mittale.                                                                                                    | 10 H V                        |         |
|      | R BUCER:                                                                                                    | ## (1-W)                      |         |
| -    | PTURNE                                                                                                    |                               |         |
|      | eresights                                                                                                    | 000 4                         |         |
| 52   | 19968-                                                                                                    | ayutan - 418 1021 1888        |         |
| 14   | FFFRUNT                                                                                                    |                               |         |
| en l | And Salver May 1985                                                                                                    | 192 106.0 1 / 215 256 256 0 · |         |
|      | M/HERE-                                                                                                    | Peed 7                        | 10 PC-1 |
|      | Can                                                                                                    |                               |         |

1. 配置完成之后在电脑上使用Windows自带的VPN拨入功能,填写公司的外网出口IP地址,输入用户名 密码即可拨入总部的网络,访问总部内网。